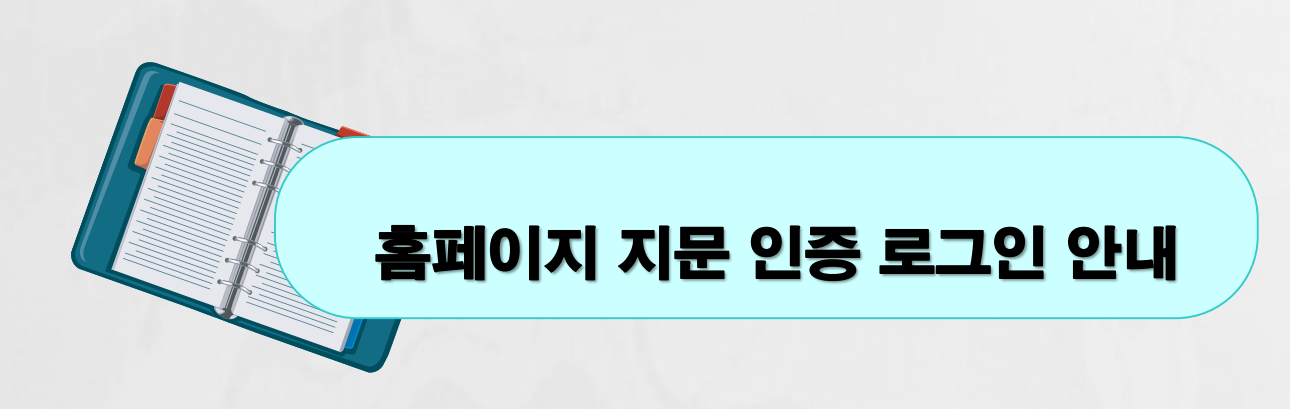

### 서비스 지원 환경

## Android

### ▪ 제약조건

- OS : Android 6.0 이상 지원
- 지원 단말 : 삼성, LG 폰 지문 인증 가능한 단말.
  - 삼성, LG 폰 중에서도 지문 이용 방식이 스와이프인 경우는 지원 안됨.
  - 외산 제조사(샤오미, 화웨이 등) 단말은 생체인증을 사용할 수 있으나, 서비스 및 기술지원 대상이 아님.
    (고객사 앱에서 제조사 식별을 통해 생체인증 서비스 이용 유무 판단 필요)

#### ▪ 지원단말

| OS                   | 제조사 | 단말기                      | 비고                                               |
|----------------------|-----|--------------------------|--------------------------------------------------|
| Android OS<br>6.0 이상 | 삼성  | 갤럭시 S6 이후 나온 S시리즈        |                                                  |
|                      |     | 갤럭시노트 5 이후 나온 노트 시리즈     | 갤러시 알파, 갤럭시 S5등 스와이프 방식의<br>지문센서가 달린 단말은 지원하지 않음 |
|                      |     | 2016년 포함 이후 나온 갤러시 A 시리즈 |                                                  |
|                      | LG  | G5 이후 나온 G 시리즈           |                                                  |
|                      |     | V10 이후 나온 V 시리즈          |                                                  |
|                      | SKT | LUNA S                   |                                                  |

# iOS

#### • 제약조건

- OS : iOS 9.0 이상 지원
- 지원 단말 : iPhone5S 이후 출시된 TouchID 및 FaceID 지원 단말 (고객사 정책에 따라 고객사 앱에서 FaceID 허용 및 미 허용 처리(Apple 표준 API 활용)).

#### ■ 지원단말

| OS            | 제조사 | 단말기                    | 비고                     |
|---------------|-----|------------------------|------------------------|
| iOS<br>9.0 이상 | 애플  | iPhone5s 포함, 이후 출시된 단말 | TouchID 및 FaceID 지원 단말 |

# 1. 지문인증을 위한 사전 앱 (KICASignPlus) 설치

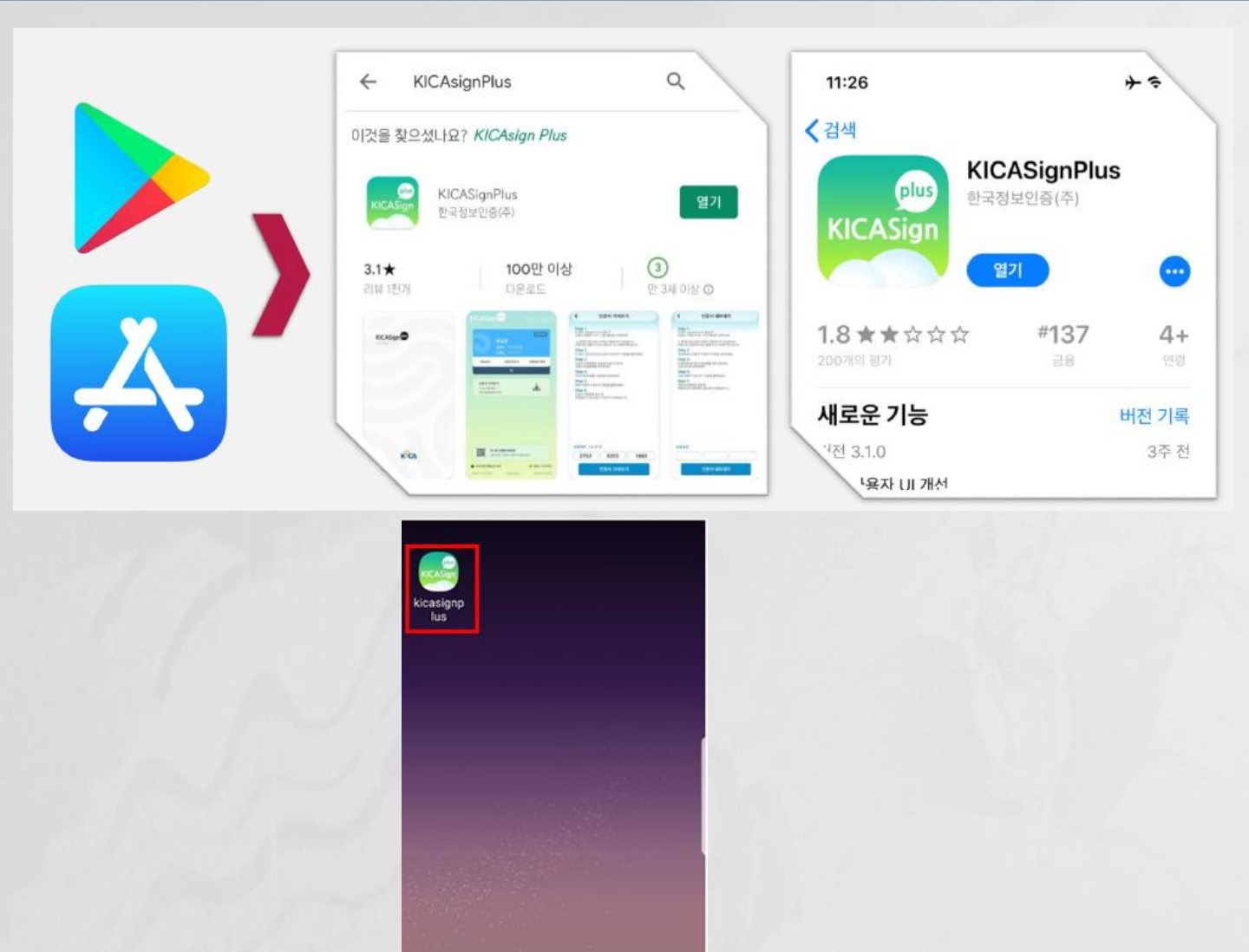

J

•

\* 지문인식 센서가 있는 스마트폰이 필요하며 Face ID도 지원합니다. \* KICASignPlus 앱 설치 및 기기별로 최초 1회 지문등록이 필요합니다. (공인인증서 KICASignPlus 동일한 앱을 같이 사용합니다.)

C

••••

0

## 지문 등록 시 본인명의의 통신사인증 휴대번호가 일치하여야 합니다.

### \* 로그인 후 홈페이지 학적부(정보수정)의 휴대폰번호와

| 아이버한국외국어<br>Crass Ibaux Ebreauty of Form | 대학교      | Campus      | 강의실( <b>LMS</b> )              |                                                       |              | Campus         |  |
|------------------------------------------|----------|-------------|--------------------------------|-------------------------------------------------------|--------------|----------------|--|
| 🖵 학사공통                                   |          | 🙆 정보수정 및    | 학적조희 ×                         |                                                       |              |                |  |
| • 정보수정 및 학적조회                            |          |             |                                |                                                       |              |                |  |
| · 하사중하시청                                 |          | 학번‡ 20222   | 0954                           |                                                       |              |                |  |
| 다 관전                                     | <u> </u> |             | 학번 20                          | 222                                                   |              |                |  |
|                                          |          |             | 학생 김                           |                                                       | 4/05; 남; 정원외 |                |  |
| 및 수업                                     | <u> </u> |             | <b>학과</b> 마케팅-경영학과(2022.03.01) |                                                       |              |                |  |
| 모 수강                                     | >        | Concess of  | 과정 마                           | <b>과정</b> 마케팅·경영학과(주전공); 위탁생; 재학(2022.03.01); 3학년; 등록 |              |                |  |
| 모 성적                                     | >        | 사이미민국부국이내부교 | 기타서                            | 울특별시 동대문                                              |              |                |  |
| 모 장학                                     | >        |             | / 개인정보                         | 비밀번호를 변경                                              | 하려면 화면 상단 '성 | 명명'을 클릭하시기 바립  |  |
| 모 등록                                     | >        |             | 성명                             | 김                                                     | 생년월일         | 12             |  |
|                                          |          |             | 영문명                            | кім л.                                                | 한자명          |                |  |
| · 물업                                     |          |             | 성별                             | 님                                                     | 국적           | 대한민국 🔹         |  |
| 🖵 == Quick Link ==                       | >        |             | 계좌번호                           | 1002                                                  |              |                |  |
|                                          | Č.       |             |                                |                                                       |              |                |  |
|                                          |          |             | 🥒 기본주소                         |                                                       |              |                |  |
|                                          |          |             | 우편번호                           | 06082                                                 | A 주소는 아이콘    | 큰 클릭 후 팝업에서 입력 |  |
|                                          |          |             | 주소1                            | 서울특별시                                                 |              | 풍림2차아파트        |  |
|                                          |          |             | 주소?                            |                                                       |              |                |  |
|                                          |          |             | 휴대전화번호1                        | 010-                                                  |              |                |  |
|                                          |          |             | 휴대전화번호;                        | 010-                                                  |              |                |  |
|                                          |          |             | 집전화번호                          |                                                       |              |                |  |
|                                          |          |             | 이메일                            | ufs.ac.kr                                             |              |                |  |

| 학생 5                           | 르그인                    |
|--------------------------------|------------------------|
| ▶ 네이버 인증서 로그인                  | 💮 지문인증 로그인             |
|                                | 학번을 입력하세요.             |
| N 네이버 인증서 로그인                  | QR코드 생성                |
| 인증문제해결 이용방법                    | 지문등록 지문해지 이용방법         |
| * 네이버 앱 설치 및 인증서 발급 후 사용가<br>느 | * 기기별 최초1회 지문등록 후 사용가능 |
| 。<br>(홈페이지 O, 강의실/시험 O)        | (홈페이지 O, 강의실/시험 O)     |

|              | 학번 입력                                              |   |
|--------------|----------------------------------------------------|---|
|              | 지문등록                                               |   |
| □ 기기별로 최초 1회 | 문등록이 필요합니다.                                        |   |
|              | 비 : 스마트기기에 "KICASignPlus" 앱 설치 및 학적부의 본인명의 휴대번호 확업 | 1 |

\* 지문등록 버튼을 클릭합니다. \* 새창에서 학번을 <mark>정확하게 입력</mark>합니다. "지문등록" 버튼 클릭

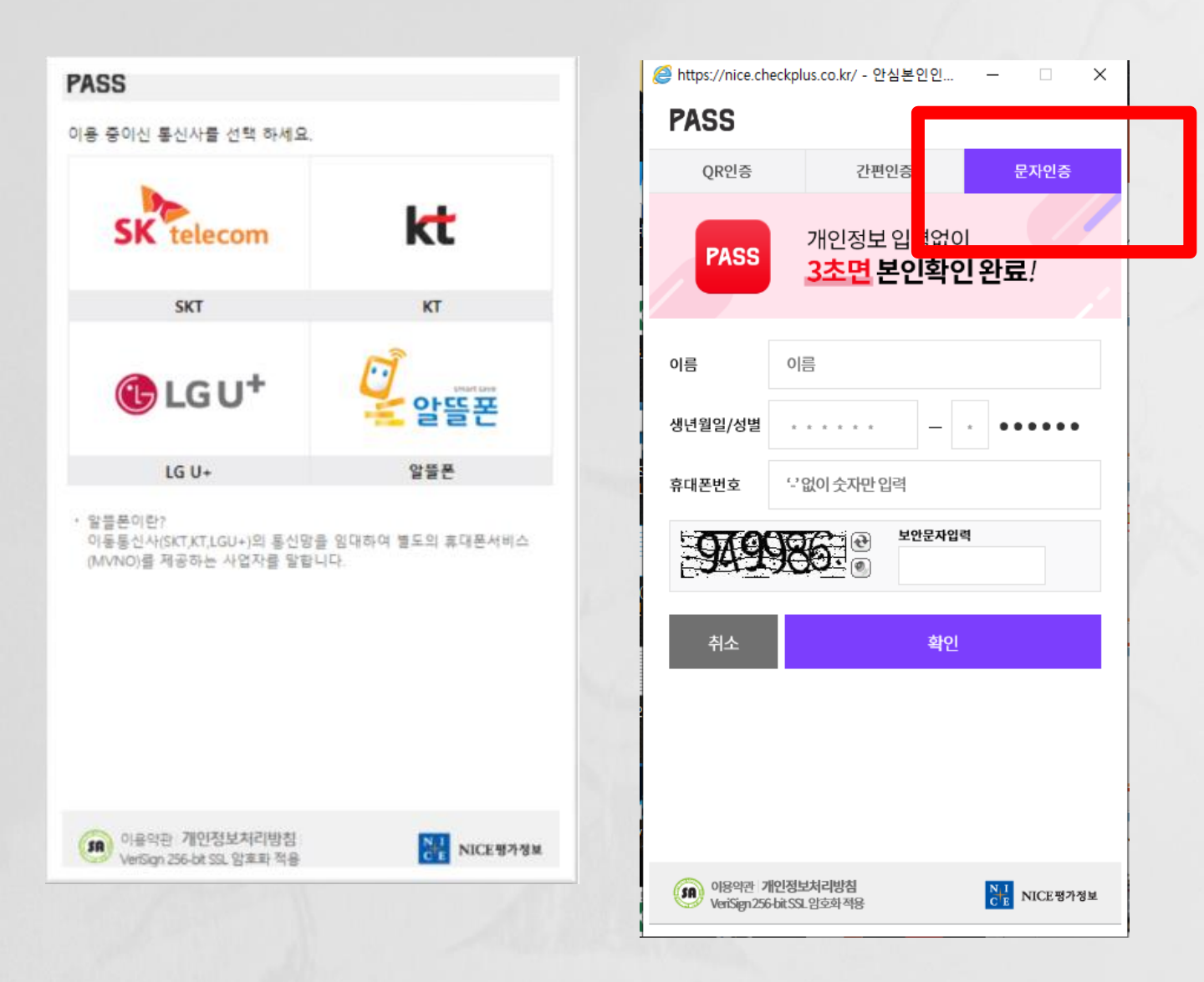

- \* 통신사 선택 휴 본인명의 휴대폰 인증을 합니다.
- \* PASS 앱 사용자가 아니라면 "문자인증" 탭으로 인증합니다.

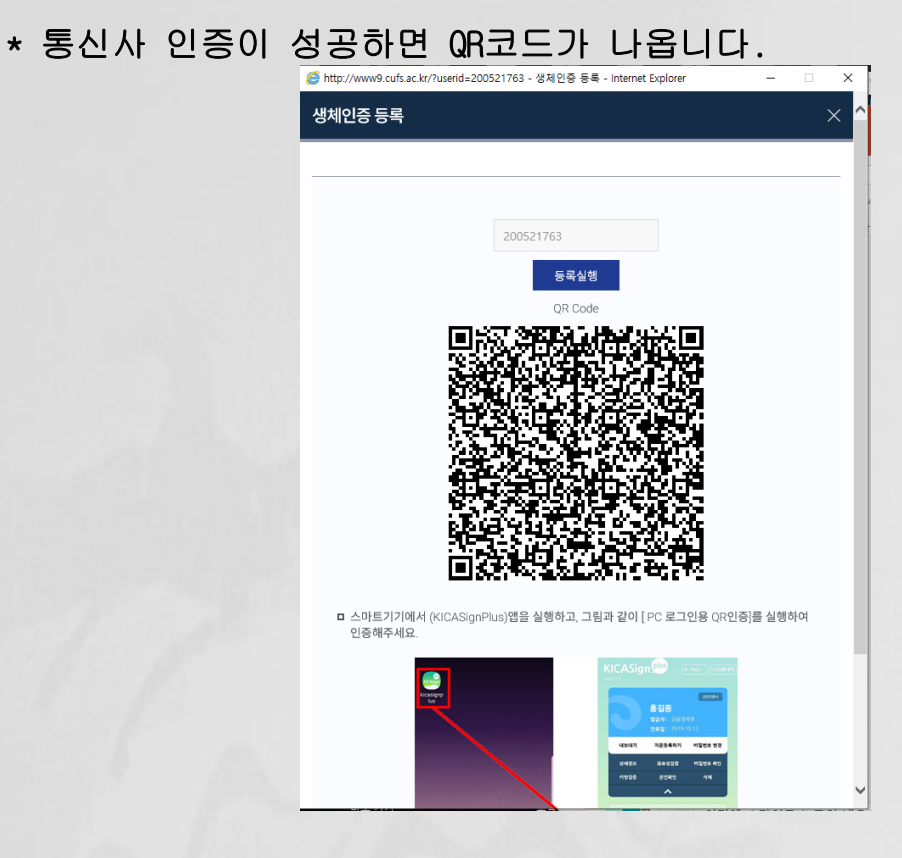

- \* 스마트기기에서 (KICASignPlus)앱을 실행하고,
  - 그림과 같이 [ PC 로그인용 QR인증]를 실행하여 인증해주세요.

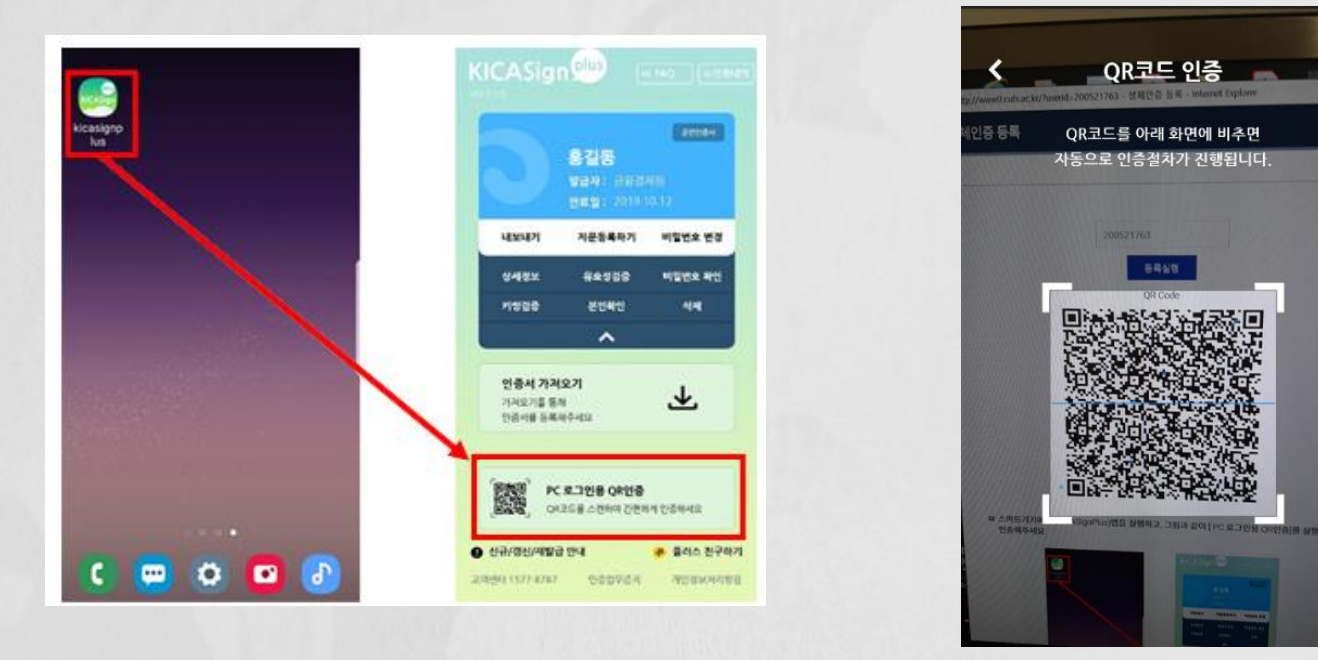

*ể* http://www9.cufs.ac.kr/ - FIDO 등록 성공. - Internet Explorer

FIDO 등록 성공.

해당 스마트기기의 지문 등록이 완료되었습니다. 창을 닫고 홈페이지에서 지문 로그인을 해주세요.

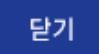

 $\times$ 

Х

\* 기기별 최초 1회 지문등록이 성공하였습니다. PC용 홈페이지, 모바일용 홈페이지에서 지문인증 로그인이 가능합니다.

\* 지문등록 실패할 경우 확인 사항

- 학번이 정확하게 입력했는지 확인해주세요.

- 학적 정보 (로그인 후 정보수정)에 <mark>본인명의의 휴대번호가</mark> 맞는지 확인 및 수정하세요. (3페이지 확인)

문의 : 헬프데스크 1644-5223

## 3. PC용 홈페이지 - 지문 인증 로그인

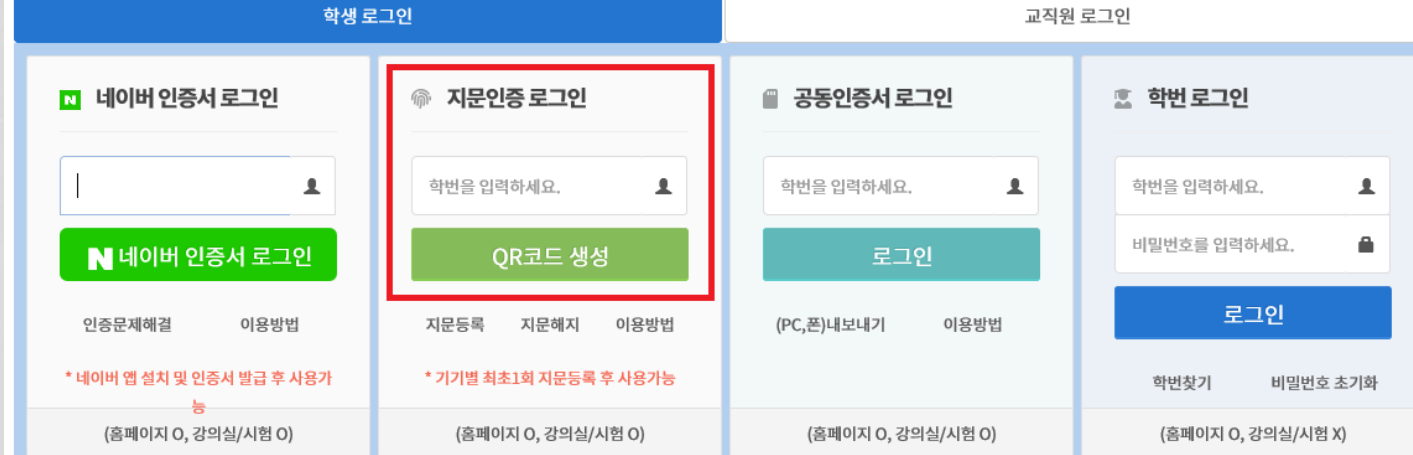

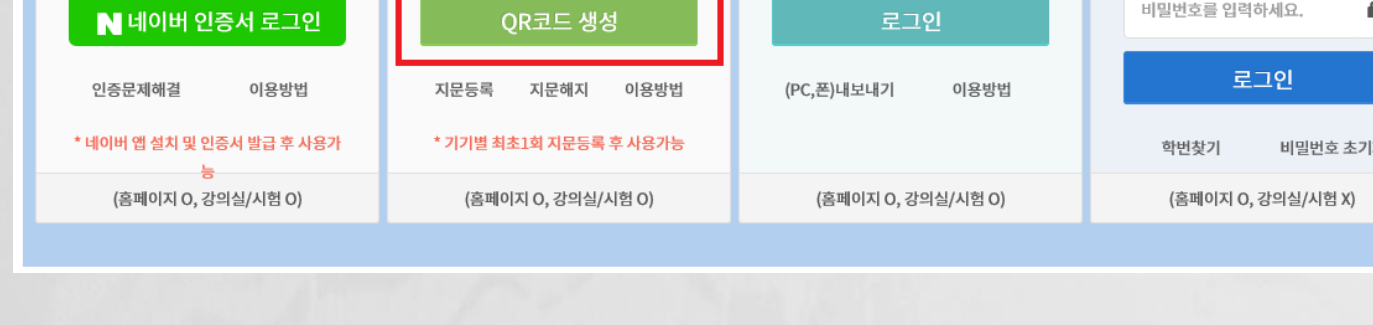

메인페이지 또는 로그인 페이지에서 학번을 정확하게 입력 후 로그인 합니다.

\* 기기별 최초 1회 지문등록을 하셨다면

### 3. PC용 홈페이지 - 지문 인증 로그인

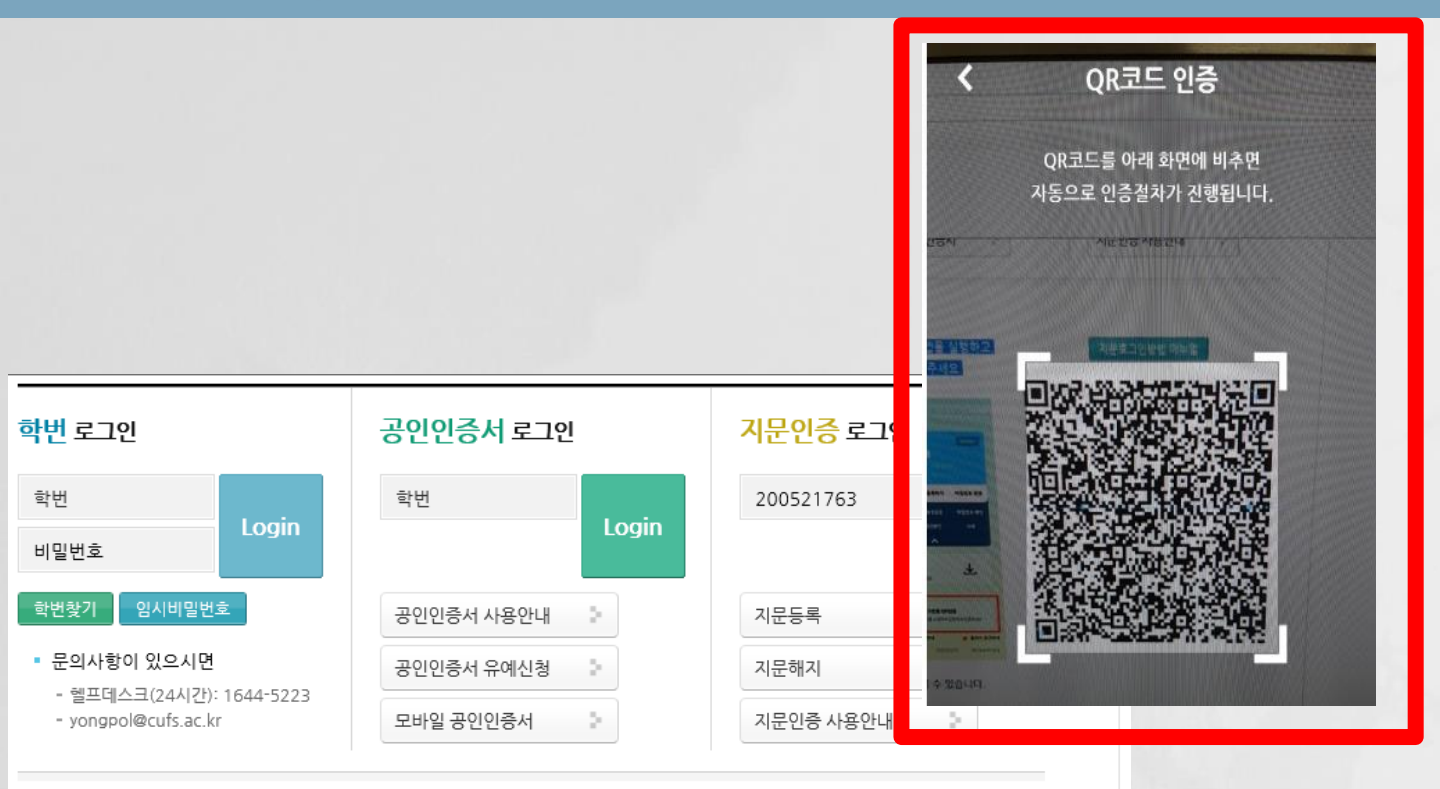

 사전에 지문등록 하신 스마트기기에서 (KICASignPlus)앱을 실행하고, 그림과 같이 [PC 로그인용 QR인증]를 실행하여 인증해주세요.

홍길동

지문동록하기

4247

인증서 가져오기

● 신규/정신/제발급 안내

1오기를 통해 서를 등록하구/

PC 로그인용 QR인증

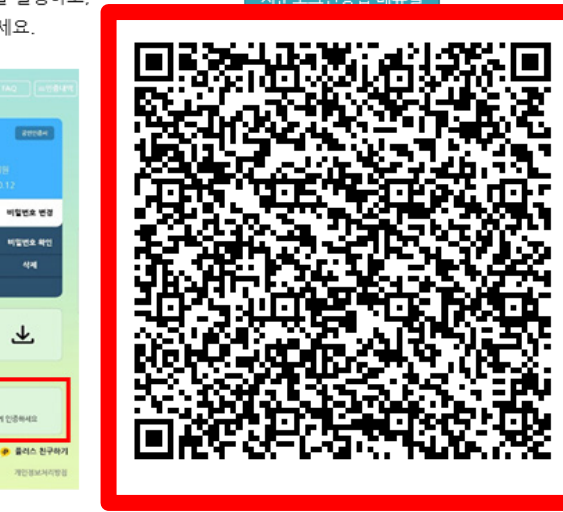

사전에 기기별로 최초 1회 "지문등록" 후 사용하실 수 있습니다.

💭 🗘 🖸 🗗

- \* 홈페이지에 생성된 QR 코드를 => 스마트기기에서 (KICASignPlus)앱을 실행하고, 그림과 같이 [ PC 로그인용 QR인증]를 클릭하여 촬영하고 지문인증을 합니다.
- \* 인증이 완료되면 홈페이지는 자동으로 로그인 상태가 됩니다.

# 4. <mark>모바일용</mark> 홈페이지 – 지문 인증 로그인

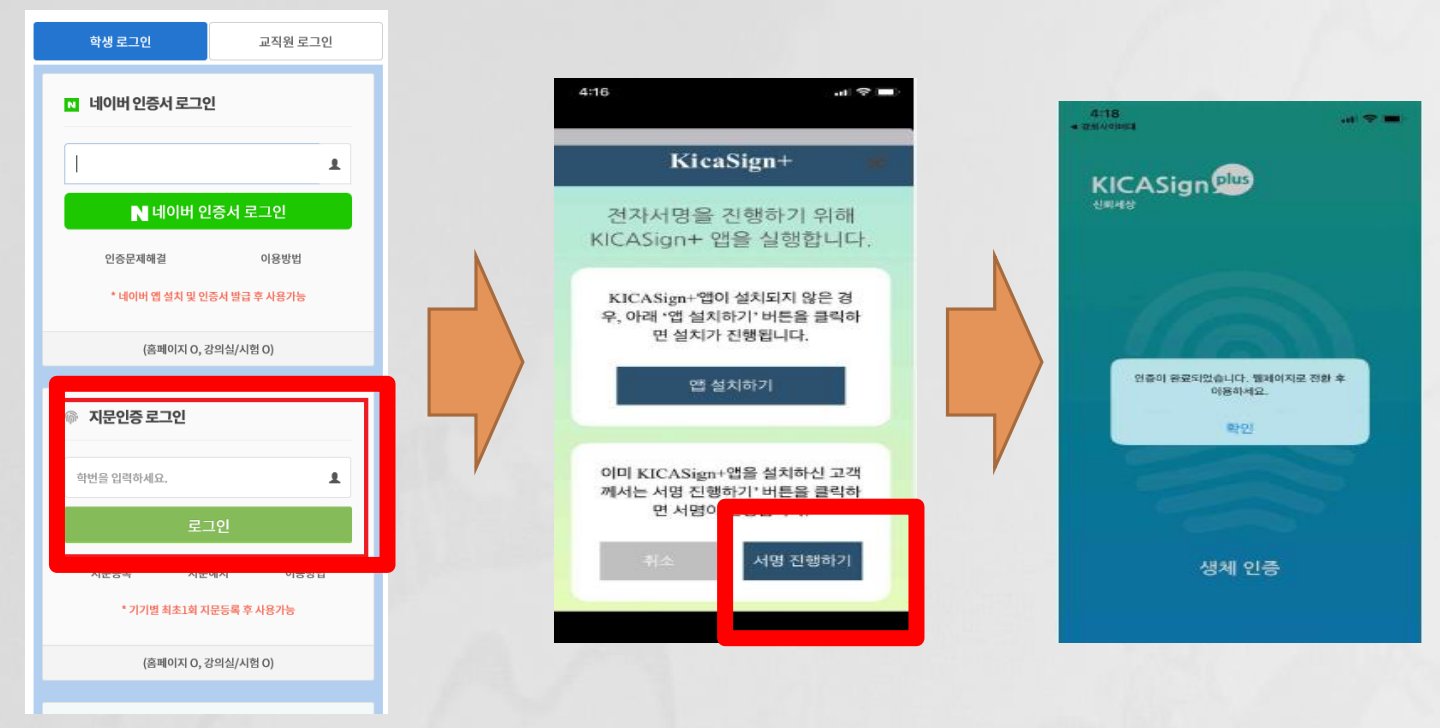

- \* 기기별 최초 1회 지문등록을 하셨다면 로그인 페이지에서 학번을 정확하게 입력 후 로그인 합니다.
- \* 스마트기기에서 (KICASignPlus)앱이 설치되어 있다면 "서명 진행하기" 터치 후 지문 인증을 합니다.
- \* 인증이 완료되면 모바일 홈페이지는 자동으로 로그인 상태가 됩니다.